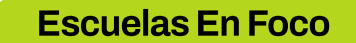

## TUTORIAL: SUBIR UNA TAREA AL AULA INSTITUCIONAL

1. Luego de acceder al campus, ingresar al aula Institucional desde el Área personal

|                                                                                                    | 4 P   | ⊠       | Rc ~ M       | odo de ec | icie |
|----------------------------------------------------------------------------------------------------|-------|---------|--------------|-----------|------|
| Escuelas En Foco<br>Buenos Airos<br>~ aprende:                                                                | Págin | a Princ | ipal Área pe | arsonal   | Mis  |
| Área personal                                                                                                 |       |         |              |           |      |
| Vista general de curso                                                                                        |       |         |              |           |      |
| Todos ~     Buscar     Ordenar por nombre del curso ~       INSTITUTO 9 DE JULIO     Aula Modelo PEAP<br>2025 |       |         |              |           |      |

 Una vez en el aula, identificar el mosaico ENTREGA DEL PEAP; los mosaicos se encuentran al pie del texto principal del aula, por lo que es preciso desplazarse hacia abajo (escrolear). Allí se desplegarán dos nuevos mosaicos: ENTREGA DEL TRABAJO y RÚBRICA.

| Buenos Aires |                                                              |
|--------------|--------------------------------------------------------------|
| Novedades    | Entrega del PEAP<br>Hoja de ruta<br>Módulos<br>transversales |
|              | Entrega del trabajo<br>Entrega del trabajo                   |

3. En la nueva pantalla que se abre encontrará el botón AGREGAR ENTREGA para subir los archivos de cada una de las actividades.

| Buenos Aires<br><i>aprende</i> ;                                                                                                 |                                                                                                    | Página Principal                                                                                                | Área personal | Mis curs |
|----------------------------------------------------------------------------------------------------|----------------------------------------------------------------------------------------------------|----------------------------------------------------------------------------------------------------|---------------|----------|
| mod_PEAP > Entrega del                                                                                                    | PEAP Entrega del trabajo                                                                                                    |                                                                                                    |               |          |
| 🕞 Entrega d                                                                                                    | el trabajo                                                                                                    |                                                                                                    |               |          |
| Apertura: martes, 3 de dicie                                                                                                    | embre de 2024, 00:00                                                                                                    |                                                                                                    |               |          |
| $\frown$                                                                                                    |                                                                                                    |                                                                                                    |               |          |
| Agregar entrega                                                                                                    |                                                                                                    |                                                                                                    |               |          |
| stado de la enti                                                                                                    | rega                                                                                                    |                                                                                                    |               |          |
| Grupo                                                                                                    | ESC16DE12                                                                                                    |                                                                                                    |               |          |
| Estado de la entrega                                                                                                    | No se ha enviado nada en esta tar                                                                                                    | rea                                                                                                    |               |          |
| Estado de la calificación                                                                                                    | Sin calificar                                                                                                    |                                                                                                    |               |          |
| Última modificación                                                                                                    | -                                                                                                    |                                                                                                    |               |          |
| Comentarios de la entrega                                                                                                    |                                                                                                    |                                                                                                    |               |          |
|                                                                                                    | scuelas En Foco                                                                                                    |                                                                                                    |               |          |
| mod_P                                                                                                    | scuelas En Foco<br>ProS Aires<br>Aprende<br>PEAP > Entrega del PEAP > Entre<br>Entrega del traba<br>entura: martes, 3 de diciembre de 2024, 00                                                                                                    | ega del trabajo <b>Editar entrega</b><br><b>1 jo</b>                                                            |               |          |
| mod_P                                                                                                    | acuelas En Foco<br>PROS Aires<br>Aprende :<br>PEAP > Entrega del PEAP > Entre<br>Entrega del trabo<br>rtura: martes, 3 de diciembre de 2024, 00                                                                                                    | ega del trabajo <b>Editar entrega</b><br><b>1 jo</b>                                                            |               |          |
| mod.P<br>Ape                                                                                                    | Scuulus En Foco<br>PHOS Aires<br>Aprende<br>PEAP > Entrega del PEAP > Entre<br>Entrega del traba<br>atura: martes, 3 de diciembre de 2024, 00<br>gregar entrega                                                                                                    | ega del trabajo<br>Editar entrega<br>Dijo                                                                       |               | Tani     |
| mod.P<br>P<br>P<br>P<br>P<br>P<br>P<br>P<br>P<br>P<br>P<br>P<br>P<br>P                                                           |                                                                                                    | ega del trabajo Editar entrega<br>2 jo<br>20                                                                    |               | Tam      |
| mod.P<br>mod.P<br>P<br>P<br>P<br>P<br>P<br>P<br>P<br>P<br>P<br>P<br>P<br>P<br>P<br>P<br>P<br>P<br>P<br>P                         | Acuelas En Foco Acuelas En Foco Acuelas En Fo | ega del trabajo Editar entrega<br>Ajo<br>200                                                                    |               | Tam      |
| mod.P<br>mod.P<br>P<br>P<br>P<br>P<br>P<br>P<br>P<br>P<br>P<br>P<br>P<br>P<br>P<br>P<br>P<br>P<br>P<br>P                         | scuelas En Froco<br>ProS Aires<br>PEAP > Entrega del PEAP > Entre<br>Entrega del traba<br>rtura: martes, 3 de diciembre de 2024, 00<br>gregar entrega<br>los enviados<br>de subir un archivo<br>dolo en el equipo o<br>te el cuadro<br>ar y soltar*                                                                                                    | ega del trabajo Editar entrega<br>D <b>jo</b><br>200                                                            |               | Tam      |
| mod.P<br>mod.P<br>P<br>P<br>P<br>Mod.P<br>P<br>P<br>P<br>P<br>P<br>P<br>P<br>P<br>P<br>P<br>P<br>P<br>P<br>P<br>P<br>P<br>P<br>P | Excelates En Floco EnCOS Aires Coprende: PEAP > Entrega del PEAP > Entre Entrega del traba entura: martes, 3 de diciembre de 2024, 00 gregar entrega ivos enviados de subir un archivo dolo en el equipo o e el cuadro ar y soltar <sup>®</sup>                                                                                                    | ega del trabajo<br><b>D</b><br><b>D</b><br><b>D</b><br><b>D</b><br><b>D</b><br><b>D</b><br><b>D</b><br><b>D</b> |               | Tama     |
| mod.P<br>mod.P<br>P<br>P<br>P<br>P<br>P<br>P<br>P<br>P<br>P<br>P<br>P<br>P<br>P<br>P<br>P<br>P<br>P<br>P                         | scuelas En Froco<br>ProS Aires<br>PEAP > Entrega del PEAP > Entre<br>Entrega del traba<br>rtura: martes, 3 de diciembre de 2024, 00<br>gregar entrega<br>los enviados<br>de subir un archivo<br>dolo en el equipo o<br>te el cuadro<br>ar y soltar*                                                                                                    | ega del trabajo<br>Djo<br>HoO                                                                                   |               | Tama     |

.